# City of Tempe Short-Term Rental License Application Walkthrough

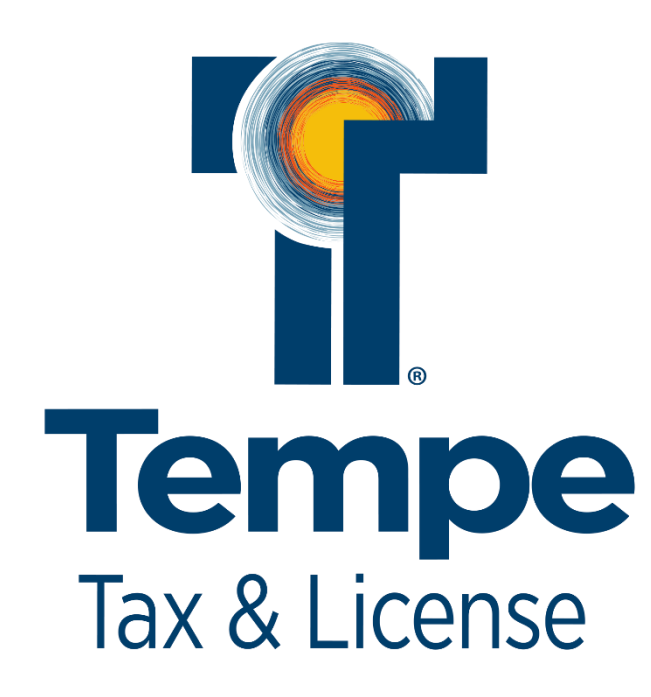

# Applying for a City of Tempe Short-Term Rental License

- 1. Go to <u>www.tempe.gov/shorttermrentals</u> and review the information available on our Short-Term Rental License.
  - a. Be sure to save the following documents to your computer prior to starting the application:
    - i. Proof your rental is registered with the Maricopa County Assessor (screenshots are accepted).
    - ii. Proof of, at least, \$500,000 liability coverage either from your own insurance company or proof from the online lodging marketplace where your property is advertised (screenshots are accepted).
    - iii. Proof of Lawful Presence in the United States (Driver's License, Passport, etc..)
- 2. After reviewing the information and saving your documents to your computer, click on the "Apply" button to access the City of Tempe Accela Citizen Access Portal.

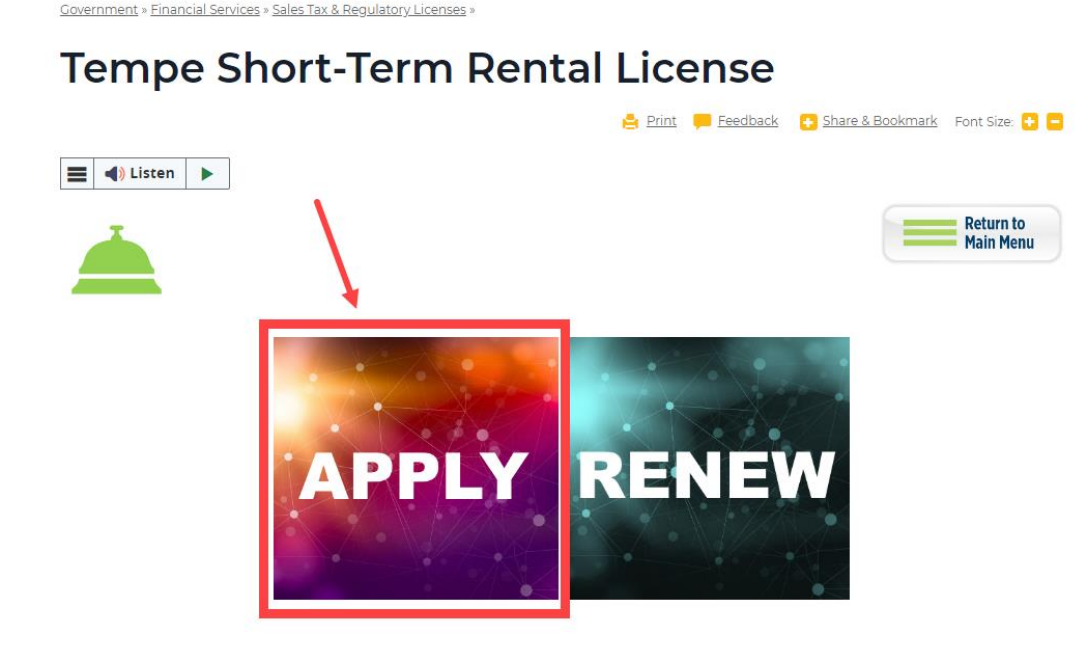

3. Once you are on the online portal, you will need to register for an account. To register, click "Create an Account."

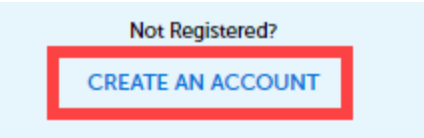

4. Fill out the following fields, click the checkboxes next to "I have read, understand, and agree to the Terms of Service" and "I'm not a robot" to proceed to the next step.

| Required Fields                        |                              |
|----------------------------------------|------------------------------|
| USER NAME: *                           |                              |
| E-MAIL ADDRESS: *                      |                              |
| PASSWORD: *                            |                              |
| TYPE PASSWORD AGAIN: *                 |                              |
| ENTER SECURITY QUESTION: *<br>Select   | V                            |
| ANSWER: *                              |                              |
| I have read, understand,<br>Service [3 | and agree to the Terms of    |
| I'm not a robot                        | reCAPTCHA<br>Privacy - Terms |
| CONT                                   | INUE                         |

5. Select either Individual or Organization as the contact type for your account. Please note that selecting "Organization" requires a Mailing Address and a Business (Main) Address. If both addresses are the same, you will still need to enter both.

| Select Contact Type                            |                             |    |  |  |  |  |
|------------------------------------------------|-----------------------------|----|--|--|--|--|
| STEP 2 OF 2: CONTACT DETAILS                   |                             |    |  |  |  |  |
| Required Address Type                          | is:                         |    |  |  |  |  |
| Individual - Mailing<br>Organization - Mailing | and Business (Main)         |    |  |  |  |  |
| To add another address<br>bottom.              | s, click "Add Address" at t | he |  |  |  |  |
| Organization                                   |                             |    |  |  |  |  |
|                                                | Back                        |    |  |  |  |  |

6. More fields will appear once a Contact Type has been selected. Fill out the contact information fields as well as the address fields. To select an address type, click the dropdown box for "Address Type" and choose from the dropdown.

ADDRESS

| ADDRESS TYPE: *<br>Select | ~ |
|---------------------------|---|
| Mailing                   |   |
| Company                   |   |
| Business (Main)           |   |

7. If you selected "Individual" as the contact type and added your Mailing Address, you can click "Submit" at the bottom of the page. If you selected "Organization" as the contact type and added your Mailing Address, you will need to click "+ Add Address" to add the Business (Main) Address, then click "Submit."

| ZIP CODE: *   |   |  |
|---------------|---|--|
|               |   |  |
| + Add Address | 1 |  |
|               |   |  |

8. Your Registration is complete! You can now apply for the City of Tempe Short-Term Rental License. To access the application, log in using the information you just submitted and click on "Short-Term Rentals" near the top of the white screen.

| Home  | Licenses | Liquor Licenses | Short-Term Rental | s                 |
|-------|----------|-----------------|-------------------|-------------------|
| Dashb | oard     | My Records      | My Account        | Advanced Search 👻 |
|       |          |                 |                   |                   |

9. Click on "Create an Application."

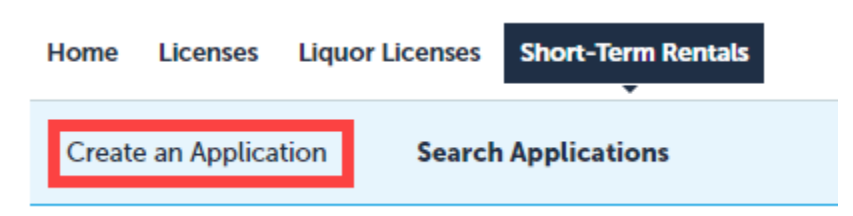

10. Fill in all necessary address fields for your Rental Property Address.

# Step 1: Address > Address

Enter the rental property address below.

<u>EACH PROPERTY MUST BE LICENSED SEPARATELY.</u> Multiple units in one building need to have their own City of Tempe Short-Term Rental license.

\* indicates a required field.

# Address

| Unit Type: Unit No.:  Select Image: State:   City: State:  Select | Unit Type: Unit No.:  Select     City: State:  Select     Clear | * Street No.: | Direction:       | ?<br>• | * Street Name: | Street Type:<br>Select | • |
|-------------------------------------------------------------------|-----------------------------------------------------------------|---------------|------------------|--------|----------------|------------------------|---|
| City: State: *Zip:<br>Select                                      | City: State: *Zip:<br>Select  Clear                             | Unit Type:    | Uni              | t No.: |                |                        |   |
|                                                                   | Clear                                                           | City:         | State:<br>Select | •      | *Zip:          |                        |   |
|                                                                   | Clear                                                           |               | Select           | •      |                |                        |   |

11. To add your contact information from the registration process, click "Select from Account."

# **Contact List**

| To add new contacts, cli | ick the Select from A            | ccount or Add New b | utton. To edit a con | tact, click the Edit link | ς.     |                       |
|--------------------------|----------------------------------|---------------------|----------------------|---------------------------|--------|-----------------------|
| Required Conta           | ct Type Minimum<br>tact 1<br>· 1 | 1                   |                      |                           |        |                       |
| Select from Acc          | count Add                        | New Loo             | k Up                 |                           |        |                       |
| Showing 0-0 of 0         |                                  |                     |                      |                           |        |                       |
| Full Name                | Business Name                    | Contact Type        | Work Phone           | Fax                       | E-mail | Action                |
| No records found.        |                                  |                     |                      |                           |        |                       |
|                          |                                  |                     |                      |                           |        |                       |
| Save and resume          | e later                          |                     |                      |                           | Co     | ontinue Application » |

12. A new window will pop up where you will select a Contact Type from the dropdown box labeled "Type." If you are the Property Owner and Emergency contact for your property, you will first select "Property Owner" and click "Continue", then you will repeat this process and select "Emergency Contact."

# Select Contact from Account

| Connor              | Rhodes                                                          |    |                   |                |
|---------------------|-----------------------------------------------------------------|----|-------------------|----------------|
| * Type:             | Select                                                          | •  |                   |                |
| Select co<br>Showin | Select<br>Emergency Contact<br>Owner Designee<br>Property Owner | :  | contact to attach | to the record. |
|                     | Address Type                                                    | Re | cipient           | Address        |

If your Emergency Contact will be another party, select "Add New" and follow the steps to manually enter in their information.

# Contact List

| To add new co                | ntacts, click the Se                       | elect from A      | ccount or Add I | New button. To e | lit a contact, click t | he Edit link. |                |          |
|------------------------------|--------------------------------------------|-------------------|-----------------|------------------|------------------------|---------------|----------------|----------|
| Require<br>Emerge<br>Propert | ed Contact Type<br>ency Contact<br>y Owner | Minimum<br>1<br>1 |                 |                  |                        |               |                |          |
| Select fr                    | om Account                                 | Add               | New             | Look Up          |                        |               |                |          |
| Showing 0-0                  | ) of 0                                     |                   |                 |                  |                        |               |                |          |
| Full Name                    | e Busines                                  | s Name            | Contact Typ     | e Work Ph        | one Fax                | E-mail        | Action         |          |
| No records                   | found.                                     |                   |                 |                  |                        |               |                |          |
| Save and                     | resume later                               |                   |                 |                  |                        |               | Continue Appli | cation » |

13. Once you see the two green check marks by the Required Contact Type section, click "Continue Application" to proceed.

# Contact List

| To add new contacts, click the Select from Acco |                                                              |                   |  |  |  |  |  |  |
|-------------------------------------------------|--------------------------------------------------------------|-------------------|--|--|--|--|--|--|
| **                                              | Required Contact Type<br>Emergency Contact<br>Property Owner | Minimum<br>1<br>1 |  |  |  |  |  |  |

14. At this point in the application, you will be required to enter your Transaction Privilege Tax (TPT) number and other information about your property including where/how you list it for rent. If you have multiple properties under one TPT number, you can enter the Location Code, however it is not required for the application. Be sure to read through the Affidavit section and check each box before clicking "Continue Application."

#### AFFIDAVIT

\*I agree to the Good Neighbor Policy. (Please select the (?) to ? read more information on the "Good Neighbor Policy".):

\*I understand the requirement to post my City of Tempe Short-Term Rental License Number on all advertisements.:

\*I (the owner) agree to comply with all applicable laws, regulations, and ordinances, including the requirement that the owner and each designee shall not be a registered sex offender, been convicted of any felony act that resulted in death or serious physical injury, or been convicted of any felony use of a deadly weapon within the past five years.:

\*I understand that prior to offering the Short-Term Rental for rent for the first time, I (the owner) or designee shall provide neighbor notification to each single-family residential property adjacent to, directly across from, and diagonally across the street of the shortterm rental. If the short-term rental is a multiple-residence unit, notice shall be provided to the owners or residents of all residential units located on the same floor of the same building as the short-term rental. :

\*I acknowledge that it is my responsibility to provide written notice to the City of any change in information submitted in connection with an application for a license or renewal no less than ten (10) days prior to the effective date of the change. :

\* A short-term rental shall comply with the federal, state, and local laws, including laws relating to public health and safety, sanitation, solid waste, hazardous waste, tax privilege licensing, property tax registration, traffic control, pollution control, noise, property maintenance, and nuisance abatement. :

\* I understand that no later than twenty-four (24) hours before every stay, I (the owner) or my designee shall perform a background check on the person booking a vacation rental or short-term rental through the online National Sex Offender Public Website operated by the United States Department of Justice to ensure that there are no sex offenders at the vacation rental or short-term rental. Use the hyperlink above to access the National Sex Offender Public Website. This requirement is waived if the online lodging marketplace where the rental is advertised performs the background check. :

\*I understand that I (or my Designee) need to retain a record (either in hard copy or electronic form) of the background check on the person booking the property for twelve (12) months after the booking date. Records of each background check shall be made available for inspection by the City upon demand during normal business hours. This requirement is waived if the online lodging marketplace where the rental is advertised performs the background check. :

Save and resume later

15. On the next page, be sure to read through the Prohibited Uses section and check the box below before clicking "Continue Application."

#### Short-Term Rental Application

# Step 3:Certificate Information>Prohibited Uses

1. Any nonresidential use;

2. Holding a special event that requires a permit or license pursuant to a city or town ordinance or state law or rule;

3.Operating a retail business, restaurant, event center, banquet hall or similar use;

- 4. Housing sex offenders;
- 5. Operating or maintaining a sober living home;
- 6. Selling liquor, illegal drugs, or pornography;
- 7. Operating a nude or topless dancing;
- 8. Obscenity;
- 9. Adult Oriented Business; or

10. Any other use prohibited by A.R.S. § 9-500.39 or the City Code.

\* indicates a required field.

# **Custom Fields**

#### PROHIBITED USES

\*I understand the above-mentioned prohibited uses for a Short-Term Rental:

Save and resume later

Continue Application »

16. Once on the Documents page, you will click "Add" to add all required documents to your application. If you did not save the required documents to your computer prior to the application, gather them and save them to your computer in a folder that is easy to find.

#### Short-Term Rental Application

| 1 Address | 2 Applicant | 3 Certificate<br>Information | 4 Review | 5 Pay Fees | 6 |
|-----------|-------------|------------------------------|----------|------------|---|
|           |             |                              |          |            |   |

### Step 3:Certificate Information>Documents

**Required Documents:** 

Proof of Liability Insurance of at least \$500,000, or evidence that each short-term rental transaction will be provided through a platform that provides equal or greater primary liability insurance coverage for the short-term rental (screenshots are accepted).

Proof of Registration with the Maricopa County Assessor's Office (screenshots are accepted).

Proof of Lawful Presence in the United States (click here to see a list of accepted forms of ID).

## Attachment

The maximum file size allowed is 100 MB.

ade;adp;bat;chm;cmd;com;cpl;exe;hta;htm;html;ins;isp;jar;js;jse;lib;lnk;mde;mht;mhtml;msc;msp;mst;php;pif;scr;sct;shb;sys;vb;vbe;vbs;vxd;wsc;wsf; are disallowed file types to upload.

This application type requires you to submit the following types of documents. Subject to the collected information, you may be required to submit additional documents prior to approval.

Proof of Liability Insurance, Proof of Registration with the Maricopa County Assessor's Office, Proof of Lawful Presence in the United States

| < C              |          |      |               |                        | ► |
|------------------|----------|------|---------------|------------------------|---|
| Name             | Туре     | Size | Latest Update | Action                 |   |
| No records found | d.       |      |               |                        |   |
|                  |          |      |               |                        |   |
| Add              |          |      |               |                        |   |
| Save and resu    | me later |      |               | Continue Application » |   |

17. After clicking "Add" a new window will pop up. You will click "Add" on this window to bring up your computer's file explorer.

| de;adp;bat;chm;d   | cmd;com;cpl;exe;ht | MB.<br>a;htm;html;ins;isp;jar;js;js | e;lib;lnk;mde; |
|--------------------|--------------------|-------------------------------------|----------------|
| re disallowed file | types to upload.   |                                     |                |
|                    |                    |                                     |                |
|                    |                    |                                     |                |
|                    |                    |                                     |                |
|                    |                    |                                     |                |
|                    |                    |                                     |                |
|                    |                    |                                     |                |

18. Select all necessary documents, then click "Open" in your file explorer (on a Windows computer) to add them to the application. Click "Continue" as shown below.

| re disallowed file types to uploa | d.   |
|-----------------------------------|------|
| Driver's License.svg              | 100% |
| iability Insurance.svg            | 100% |
| Aaricopa County Assessor          | 100% |
|                                   |      |
|                                   |      |
|                                   |      |

19. Once back on the main application, you will need to go to each document and select the appropriate type with the "Type" dropdown and give a brief description for each. Once all three have their Type and Description, click "Save."

| *Type:<br>Select         |   |
|--------------------------|---|
| File:                    |   |
| Maricopa County Assessor |   |
| Registration.svg         |   |
| 100%                     |   |
| * Description:           |   |
|                          | A |
|                          |   |
|                          |   |
|                          |   |
| spell check              |   |
|                          |   |
| Save Add Remove All      |   |
|                          |   |

20. When your Attachment section looks like this, click "Continue Application" in the bottom right.

#### Attachment The maximum file size allowed is 100 MB. ade;adp;bat;chm;cmd;com;cpl;exe;hta;htm;html;ins;isp;jar;js;jse;lib;lnk;mde;mht;mhtml;msc;msp;mst;php;pif;scr;sct;shb;sys;vb;vbe;vbs;vxd;wsc;wsf; are disallowed file types to upload. This application type requires you to submit the following types of documents. Subject to the collected information, you may be required to submit additional documents prior to approval. Proof of Liability Insurance, Proof of Registration with the Maricopa County Assessor's Office, Proof of Lawful Presence in the United States 4 Latest Update Name Туре Size Action Proof of Lawful Driver's Presence in the 548 bytes 09/08/2023 Actions -License.svg United States Liability Proof of Liability 635 bytes 09/08/2023 Actions **v** Insurance.svg Insurance

| 09/08/2023 Actions - |
|----------------------|
|----------------------|

#### Add

Save and resume later

Remove

21. You will be directed to the Review page of the application. Scroll through and make sure all information is correct. At the bottom, read the certification section and check the box to electronically sign the application and click "Continue Application" to be directed to payment.

| I certify that the statements made in this application are true and complete to the best of my known will not be processed. Omissions or falsifications of information is sufficient grounds for denial addition to other remedies authorized by Arizona Revised Statues § 9-500.39 and City of Tempe C | owledge. <u>Incomplete applications</u><br>of the application or later revocation in<br>Ordinance No. 02023.01. |
|----------------------------------------------------------------------------------------------------|----------------------------------------------------------------------------------------------------|
| By checking\the box below, I (the Owner/Owner Designee) understand and agree to the above consigning and filing this application.                                                                                                    | ertification and am electronically                                                                              |
| By checking this box, I agree to the above certification.                                                                                                    | Date:                                                                                                    |
| Save and resume later                                                                                                    | Continue Application »                                                                                          |

22. Click "Check Out" on this window to be directed to the shopping cart for check out.

#### Short-Term Rental Application

| 1 | 2 Applicant | 3 Certificate<br>Information | 4 Review | 5 Pay Fees | 6 Record Issuance |
|---|-------------|------------------------------|----------|------------|-------------------|
|---|-------------|------------------------------|----------|------------|-------------------|

#### Step 5: Pay Fees

Listed below are preliminary fees based upon the information you've entered. Some fees are based on the quantity of work items installed or repaired. Enter quantities where applicable. The following screen will display your total fees.

#### Application Fees

| Fees                                           | Qty. | Amount   |
|------------------------------------------------|------|----------|
| Short-Term Rental License Fee (Non-Refundable) | 1    | \$250.00 |

TOTAL FEES: \$250.00

Note: This does not include additional inspection fees which may be assessed later.

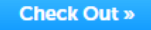

23. In the shopping cart, you will click "Checkout" again to be re-directed to the payment processor. (NOTE: If you are submitting multiple applications for multiple properties, you must pay for each individually. You will not be able to add each fee to the shopping cart and make one lump sum payment.)

| 1 Select item to pay                                | 2 Payment<br>information                | 3 Receipt/Record issuance                                      |
|-----------------------------------------------------|-----------------------------------------|----------------------------------------------------------------|
| Step 1:Select item to pay                           |                                         |                                                                |
| Click on the arrow in front of a row to later link. | display additional information. Items ( | can be saved for a future checkout by clicking on the Save for |
| PAY NOW                                             |                                         |                                                                |
|                                                     |                                         |                                                                |

Checkout » Edit Cart » Continue Shopping »